## Anleitung für die Videosprechstunde (nur für Bestandspatienten der Praxis mit Termin)

Liebe Patientinnen und Patienten,

die Videosprechstunde wurde auf eine neue technische Grundlage gestellt. Sie benötigen keine speziellen Zugangsdaten mehr, sondern müssen nur vor Beginn Ihres Termins auf die Website

https://arzt-direkt.com/praxis-mike-prater

navigieren. Bitte wählen Sie die Website ein paar Minuten vorher an, da Sie noch einige Schritte unternehmen müssen.

Scrollen Sie bitte erst einmal in den unteren Bereich der Website. Dort sehen Sie Informationen über die nötigen technischen Voraussetzungen, können Ihren Computer und Ihre Internetverbindung testen und sich ein Erklärvideo ansehen.

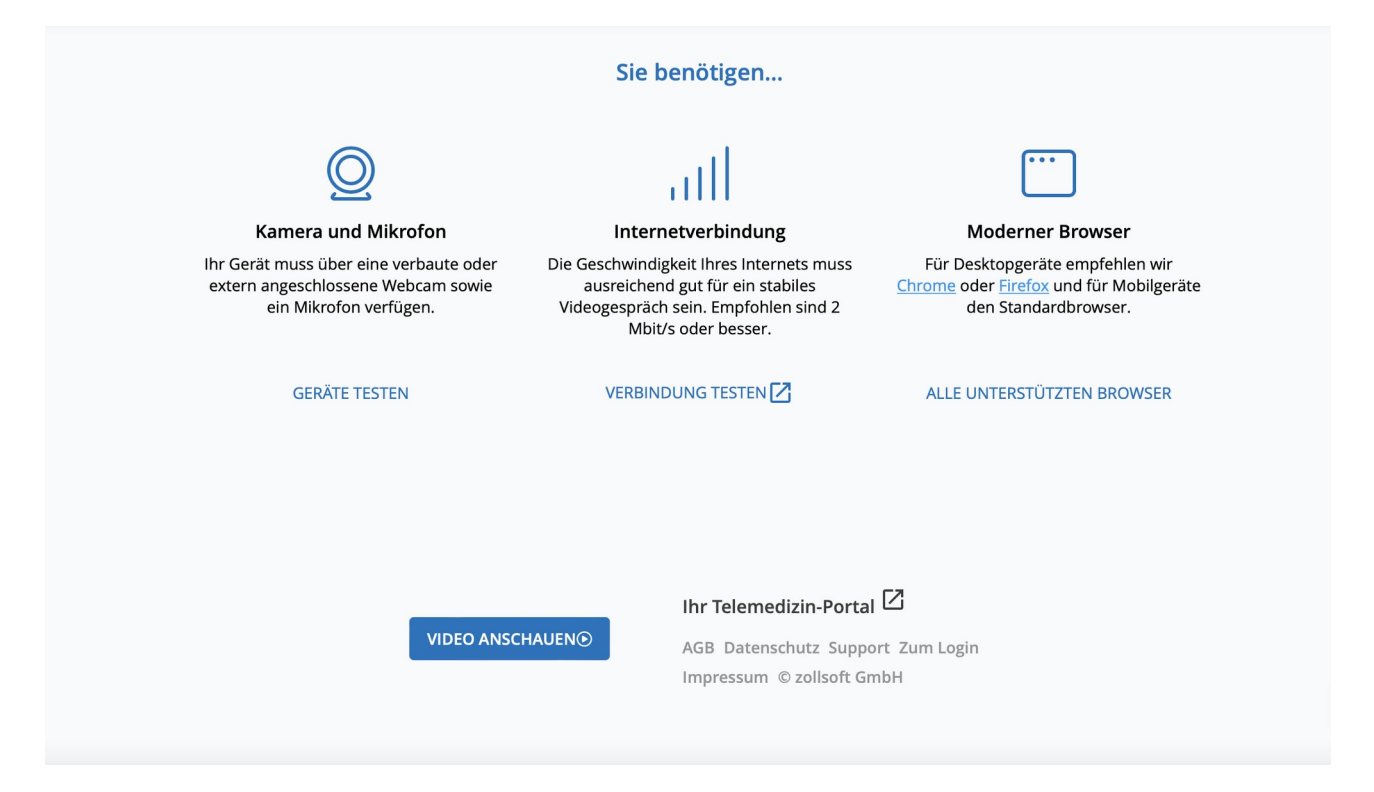

Dann scrollen Sie wieder in den oberen Bereich der Website (Bild auf der folgenden Seite). Sie folgen dort dem Link neben dem Formular "Videosprechstunde", im Bild hier mit einem roten Pfeil gekennzeichnet.

| 🕲 arzt-direkt                                                                                                    | ⊕ | ZUR VIDEOSPRECHSTUNDE  |  |  |
|----------------------------------------------------------------------------------------------------|---|------------------------|--|--|
| Praxis DiplMed. Mike Prater<br>Online-Videosprechstunde mit Ihrem Arzt                                                                                                    |   |                        |  |  |
| Online-Sprechzeiten                                                                                                    |   | Kein Arzt ist online   |  |  |
| Keine planmäßigen Online-Sprechzeiten vorgesehen<br>Sie können den digitalen Warteraum zwar betreten, eine Videosprechstunde ist jedoch nur bei terminlicher Vereinbarung garantiert. |   |                        |  |  |
|                                                                                                    |   |                        |  |  |
| Zur Videosprechstunde                                                                                                    |   |                        |  |  |
| 1 Wählen Sie ein Formular                                                                                                    |   |                        |  |  |
| Formulare                                                                                                    |   | Kein Arzt ist online 🔴 |  |  |
| Videosprechstunde                                                                                                    |   | •                      |  |  |

Dieses Formular müssen Sie in mehreren Schritten ausfüllen. Erst Ihre persönlichen Daten:

| Mustermann                                                                                                    | Manfred                                                                                                    | + |
|----------------------------------------------------------------------------------------------------|----------------------------------------------------------------------------------------------------|---|
| Geburtsdatum                                                                                                    |                                                                                                    |   |
| 01.01.1999                                                                                                    |                                                                                                    | Ē |
| E-Mail Adresse                                                                                                    |                                                                                                    |   |
| Versicherungsart<br>Privat versichert                                                                                     |                                                                                                    | - |
| <ul> <li>Ich versichere, dass ich bereits bei <i>Praxi</i>.</li> <li>Ich bestätige die Korrektheit aller Daten</li> </ul> | <i>s DiplMed. Mike Prater</i> in Behandlung bin.<br>und willige ein, anfallende Behandlungskosten zu tragen. |   |

Bitte geben Sie auch unbedingt Ihre E-Mail-Adresse an (die habe ich hier im Beispiel gelöscht). An diese bekommen Sie einen Link, mit dem Sie in die Sprechstunde zurückkehren können, wenn Sie das Browserfenster versehentlich geschlossen haben.

Nach Klick auf "Weiter" gelangen Sie zum zweiten Teil des Formulars. Dort müssen Sie Verbindungstests absolvieren, den Zugriff auf Kamera und Mikrofon genehmigen und ein Authentifizierungsfoto aufnehmen.

|                                                                            | 1 Persönliches — 2 Checks   |   |
|----------------------------------------------------------------------------|-----------------------------|---|
|                                                                            | Praxis DiplMed. Mike Prater |   |
|                                                                            |                             |   |
| Die letzten Schritte                                                       |                             |   |
| <b>Geräte getestet</b><br>Bitte testen Sie Mikrofon und Kamera             |                             | • |
| Authentifizierungs-Foto<br>Bitte authentifizieren Sie sich durch ein Foto  |                             | • |
| Bedingungen akzeptiert<br>Bitte akzeptieren Sie die Behandlungsbedingungen |                             | • |
|                                                                            |                             |   |
|                                                                            | ZURÜCK 🖰 WARTERAUM BETRETEN |   |
|                                                                            | Kein Arzt ist online        |   |

Ist alles erledigt, klicken Sie auf die Schaltfläche "Warteraum betreten". Sie kommen ins d<br/>gitale Wartezimmer.

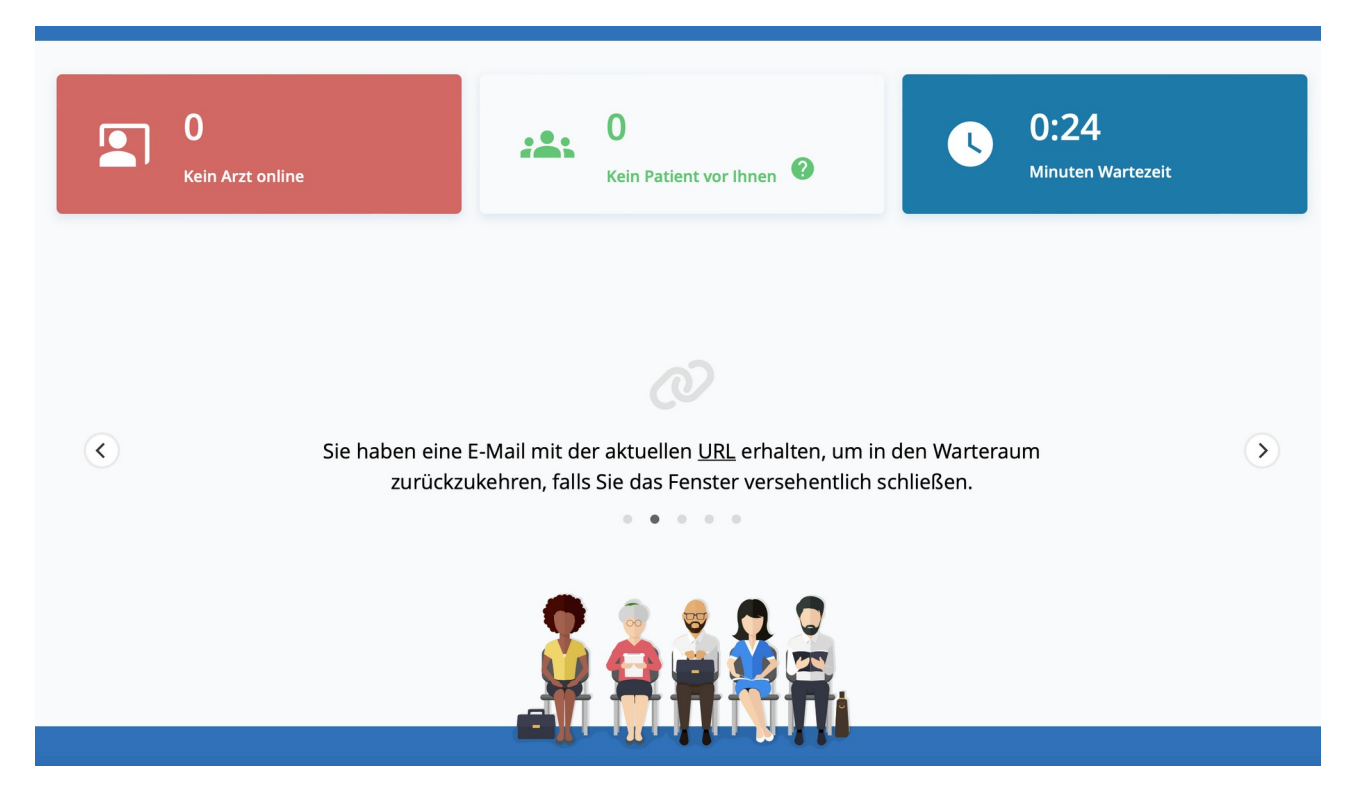

Ich sehe an meinem Arbeitsplatz, dass Sie das Wartezimmer betreten haben, wähle mich ein und sende Ihnen eine Verbindungsanfrage, die Sie bitte bestätigen. Dann können wir uns sehen und sprechen.

Wichtig: Videotermine stehen nur Bestandspatienten unserer Praxis mit festem Termin zur Verfügung. Bitte teilen Sie den Mitarbeiterinnen unserer Praxis mit, dass Sie einen Videotermin wünschen. Er wird in unserem Sprechstundenkalender extra gekennzeichnet, damit ich mich darauf einstellen kann.

Bevor Sie die Videosprechstunde erstmals nutzen, sehen Sie sich die Website bitte schon einmal an und testen Sie Ihren Computer und die Verbindung. Bitte installieren Sie auch einen kompatiblen Browser.